### Инструкция по подключению оборудования Planet VIP-156.

1. Распаковать оборудование. Подключить Ethernet кабель, идущий от провайдера или от switch в разъем, подписанный LINE. Подключить телефонный кабель, в разъем подписанный как PHONE.

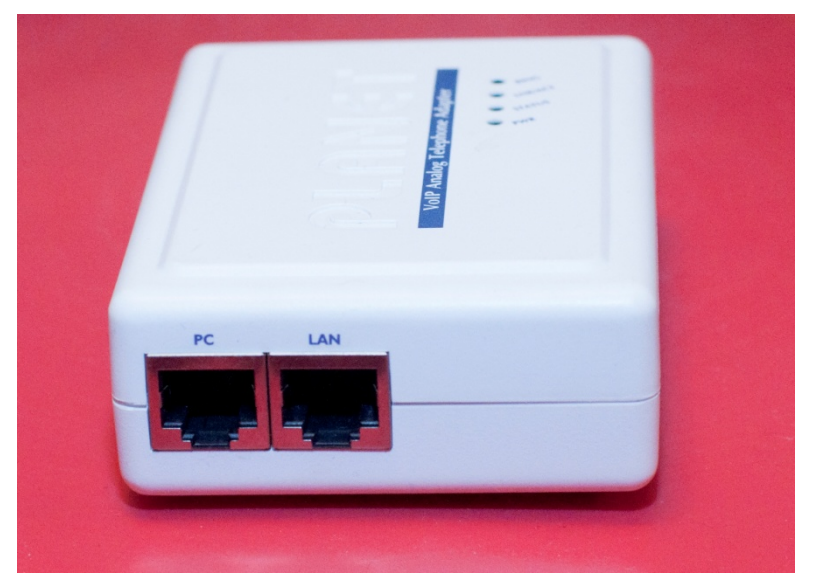

2. Подключить Ethernet кабель от компьютера к шлюзу в разъем PC. И настроить сеть на компьютере получения адреса по DHCP.

Обращаем Ваше внимание!!! Если Ваш провайдер подает Вам интернет на скорости более 25Мбит/сек, то подключение компьютера через такой шлюз недопустимо. Если компьютер пропускает трафик через такой шлюз в объёме более 28 (иногда 30) Мбит/сек, то это влияет на качество голосового трафика телефона, подключенного к разъёму phone. Трафик в объёме более 30Мбит/сек шлюз заведомо не пропустит. Поэтому при подключении компьютера на более высоких скоростях пользуйтесь отдельным высоко производительным маршрутизатором.

- 3. Подключить питание.

4. Открыть браузер и ввести в адресной строке адрес шлюза.

По умолчанию устройство VIP-156 имеет адрес 192.168.0.1 или 192.168.100.1, или какой-либо другой (должно быть написано в инструкции!). На компьютере с которого будет производиться настройка необходимо временно настроить адрес 192.168.0.2 или 192.168.100.2 и т д. После необходимо соединить это устройство (порт LAN) и компьютер (сетевая карта) ethernet-кабелем (сетевым кабелем). Далее необходимо через любой браузер зайти на адрес, к примеру, http://192.168.0.1 (зависит от того, какой адрес прописан в инструкции).

5. Авторизация на странице.

Если браузер нашел страничку шлюза, то вы увидите приглашение к авторизации. Необходимо в строке Username ввести root и нажать login, по умолчанию пароля нет.

| Login VolP |                                           |     |  |
|------------|-------------------------------------------|-----|--|
|            | Enter your username and password to login |     |  |
|            | VoIP serv                                 | er  |  |
|            | Username root                             |     |  |
|            | Password                                  |     |  |
|            | Login Cl                                  | ear |  |

После авторизации Вы видите страницу с системной информацией. Примерно такую, как показано ниже.

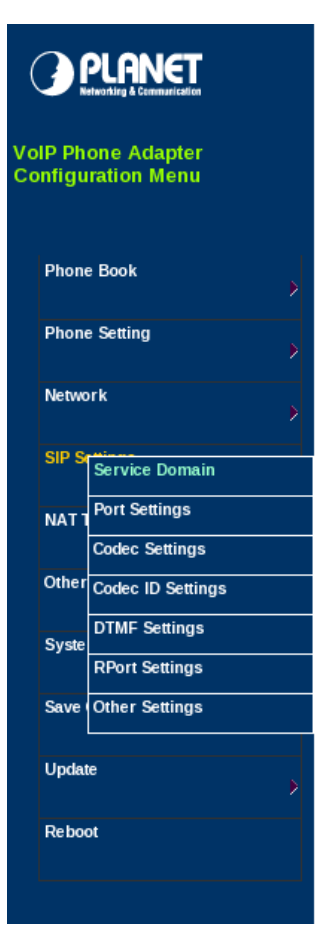

# System Information

This page illustrate the system related information.

| Model Name:       | VIP-156                           |
|-------------------|-----------------------------------|
| Firmware Version: | V3.01_RU Wed Sep 26 13:19:22 2007 |
| Codec Version:    | Wed Dec 20 17:51:04 2006.         |
|                   |                                   |

6. Настройка сети.

Для этого заходим в раздел Network - WAN Settings.

Настройка сети отличается для случаев 1) когда шлюз расположен за домашним маршрутизатором и 2) шлюз подсоединен непосредственно к кабелю оператора связи.

Первый случай имеет смысл при подключении к оператору на скоростях более 25 Мбит/сек.

 Наилучший вариант. При расположении за домашним маршрутизатором (WiFi poyrep). Это наиболее предпочтительный вариант включения, который допускает возможности выхода в интернет на скорости допустимой домашним маршрутизатором, обычно до 100 Мбит/сек. Мы предполагаем, что домашний маршрутизатор включенный в сеть оператора раздает внутренние адреса по DHCP.

Соответственно в настройках шлюза необходимо указать

 $\mathsf{LAN}\;\mathsf{Mode}\to\mathsf{Bridge}$ 

WAN Setting  $\rightarrow$  DHCP Client

Нажимаем кнопку Submit.

К PC порту шлюза подключенного по данной схеме возможно присоединение компьютеров с доступом в интернет на скоростях не более 25 Мбит/сек. Превыешение данной скорости отрицательно скажется на качестве телефонной связи.

- Шлюз присоединен непосредственно к кабелю оператора связи. Теперь необходимо на шлюзе определить настройки входа в сеть Энлаин. Для этого настраиваем следующие параметры:
  - Случай. Не рекомендуем. Самые маленькие скорости и один IP адрес, выделенный оператором на шлюз и компьютер. LAN Mode → NAT (в этом режиме устройство будет работать с трансляцией адресов).

Параметры: IP, Mask, Gateway, DNS Server1, DNS Server2, Host Name находятся в Вашем договоре или возможно уточнить в нашей службе технической поддержки.

2. Случай. **Рекомендуем**. Скорости более 5 Мбит/сек. и менее 26 Мбит/сек., и отсутствие у абонента домашнего маршрутизатора.

Энлаин выделяет два отдельных IP адреса для работы шлюза и компьютеров. Тогда шлюз может работать в режиме Bridge и это положительно влияет на производительность шлюза подключенного по второй схеме.

| IP Phone Adapter<br>nfiguration Menu |   |               | re the WAW settings in this page.       |
|--------------------------------------|---|---------------|-----------------------------------------|
|                                      |   | LAN Mode:     | Bridge ONAT                             |
| Phone Book                           | * |               |                                         |
| Phone Setting                        |   | IP Type:      |                                         |
|                                      | 2 | IP:           | 213.251 XXXXXX                          |
| Network                              | 5 | Mask:         | 255.255.255.>>>>                        |
| SIP Settings                         |   | Gateway:      | 213.251.0000                            |
|                                      | × | DNS Server1:  | 213.251.192.29                          |
| NAT Trans.                           | 5 | DNS Server2:  | 213.251.197.1                           |
| Others                               |   | MAC:          | 00304/61/d07                            |
|                                      | * | Host Name:    | 499>>>>>>>>>>>>>>>>>>>>>>>>>>>>>>>>>>>> |
| System Auth.                         |   |               |                                         |
|                                      |   | PPPoE Setting |                                         |
| Save Change                          |   | User Name:    |                                         |
| Update                               |   | Password:     |                                         |
|                                      |   | Service Name: |                                         |

По окончании необходимо нажать кнопку Submit.

Устанавливаем регистрационные значения.
 Выберем из списка с лева: SIP Setting -> Service Domain
 В этом меню, мы наконец определяем телефонные настройки.

|                                          |          | Service Do              | omain Settings                      |  |
|------------------------------------------|----------|-------------------------|-------------------------------------|--|
| VoIP Phone Adapter<br>Configuration Menu |          | You could set informati | on of service domains in this page. |  |
| Phone Book                               | >        | Realm 1 (Default)       |                                     |  |
| Phone Setting                            | •        | Active:                 | ◎ On ○ Off                          |  |
| Naturali                                 | · ·      | Display Name:           | NLine                               |  |
| Network                                  | •        | User Name:              | 005100xxxxx                         |  |
| SIP Settings                             |          | Register Name:          | 005100xxxxx                         |  |
|                                          | <b>*</b> | Register Password:      | •••••                               |  |
| NAT Trans.                               | •        | Domain Server:          | sip.alloincognito.ru                |  |
| Others                                   | •        | Proxy Server:           | sip.alloincognito.ru                |  |
| Curtore Auth                             |          | Outbound Proxy:         |                                     |  |
| System Auth.                             |          | Subscribe for MWI:      | ○ On ④ Off                          |  |
| Save Change                              |          | Status:                 | Registered                          |  |
| Update                                   |          | Realm 2                 |                                     |  |
|                                          | •        | Active:                 | O On ☉ Off                          |  |
| Reboot                                   |          | Display Name:           |                                     |  |
|                                          |          | User Name:              |                                     |  |
|                                          |          | Register Name:          |                                     |  |
|                                          |          | Register Password:      |                                     |  |
|                                          |          | Domain Server:          |                                     |  |
|                                          |          | Proxy Server:           |                                     |  |
|                                          |          | Outbound Proxy:         |                                     |  |
|                                          |          | Subscribe for MWI:      | ○ On ④ Off                          |  |
|                                          |          | Status:                 | Not Registered                      |  |

Установите в поля User Name, Register Name выделенный Вам оператором «005» номер. Register Password регистрационный пароль для «005» номера. Это тот же «005» номер, с помощью которого Вы производите свои платежи через платежные автоматы и дилерские сети. И это та же пара «005» номер и пароль, которой Вы пользуетесь, для входа в личный кабинет на нашем сайте. Остальные поля как указано на картинке выше.

 Проверить переключатель DTMF, о должен быть в положении RFC 2833 Если проигнорировать эту настройку то тональные посылки с Вашего телефона, обычно применяемые для общения с офисными ATC или карточными платформами не будут работать.

|                                                                                                    | DTMF Setting                                 |
|----------------------------------------------------------------------------------------------------|----------------------------------------------|
| 'oIP Phone Adapter<br>Configuration Menu                                                                                   | You could set the DTMF setting in this page. |
| Phone Book                                                                                                    | • RFC 2833                                   |
| Phone Setting                                                                                                    | O Inband DTMF<br>O Send DTMF SIP Info        |
| Network SIP S Service Domain NAT 1 Port Settings Codec Settings Other Codec ID Settings Syste DTMF Settings RPort Settings | Submit Reset                                 |
| Save Other Settings                                                                                                    |                                              |

 Далее необходимо установить пароль на вход в систему управления устройтвом, для этого заходим в раздел System Auth. Настраивам параметры New username (root), New password (пароль на 005-номер), Confirmed password (пароль на 005-номер). Такой пароль предлагаем выбрать для вашего удобства, чтобы не запоминать лишнее Вам или нашей службе поддержки.

| PLANET                                   |   |
|------------------------------------------|---|
| VoIP Phone Adapter<br>Configuration Menu |   |
| Phone Book                               | , |
| Phone Setting                            | , |
| Network                                  | , |
| SIP Settings                             | , |
| NAT Trans.                               | , |
| Others                                   |   |
| System Auth.                             |   |

## System Authority

You could change the login username/password in this page.

| New username:       | root                |
|---------------------|---------------------|
| New password:       | Пароль на 005-номер |
| Confirmed password: | Пароль на 005-номер |

Необходимо нажать кнопку Submit.

#### 10. Сохранение и перезагрузка.

Для сохранения всех настроек, необходимо зайти в раздел Save Change и нажать кнопку Save.

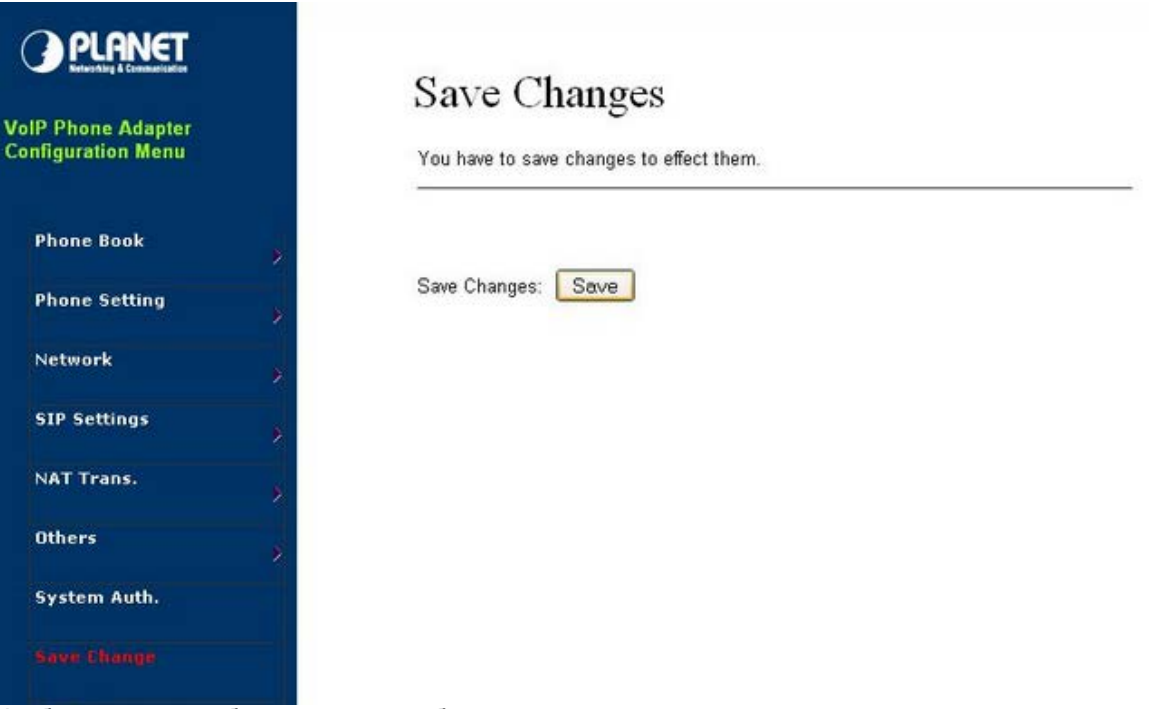

Чтобы устройство было готово к работе перезагрузим его, для этого нужно зайти в раздел Reboot и нажать кнопку Reboot.

| VolP Phone Adapter<br>Configuration Menu | Reboot System You could press the reboot button to restart the system. |
|------------------------------------------|------------------------------------------------------------------------|
| Phone Book                               |                                                                        |
| Phone Setting                            | Reboot system: Reboot                                                  |
| Network                                  | ×                                                                      |
| SIP Settings                             |                                                                        |
| NAT Trans.                               |                                                                        |
| Others                                   |                                                                        |
| System Auth.                             |                                                                        |
| Save Change                              |                                                                        |
| Update                                   |                                                                        |
| Réhaut                                   |                                                                        |

Настройка завершена.

#### Внимание!

Аналоговый телефон, подключенный к этому sip-устройству должен быть переведен в режим тонового набора номера.